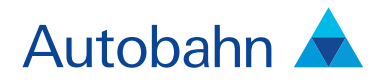

# Foreign Exchange Cash User guide

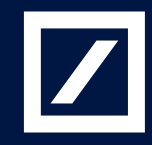

# Autobahn Insight is Deutsche Bank Global Market's electronic Decision Support service

The platform provides a single view for all key Deutsche Bank (DB) intellectual capital, across all asset classes around the globe.

The key services are organised into; Summary views by asset class (including Trading desk wrap ups, Daily and Periodic DB Research and key Benchmarks), Market Data, Calendars of key macroeconomic and specialised product events, interactive Charting and analytics for optimising trades or portfolios.

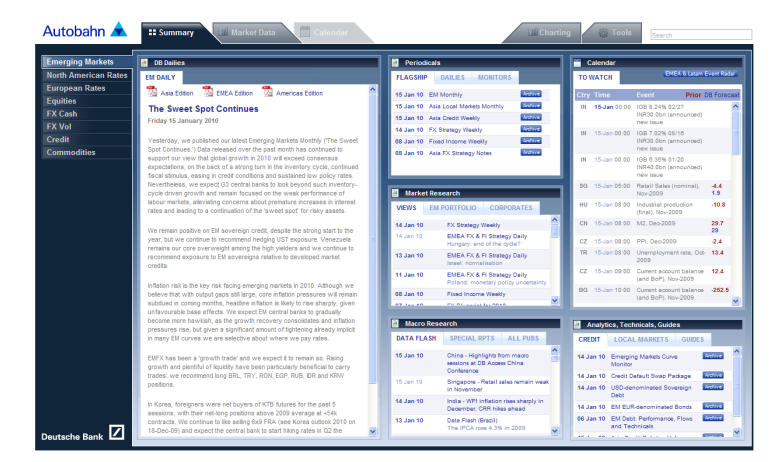

Fig. 1.1 Insight main view

### **Getting Started**

How do I access Insight?

- Type http://autobahn.db.com/insight into your web browser
- Enter your email address and password
- Press Submit
- Figure 1.1 shows the resulting Insight main view

Note: For access issues, contact the dedicated Insight Support desk (the numbers appear at the end of his guide).

Navigation

- Use the left-hand navigation menu to select Foreign Exchange Cash (see Figure 1.2)
- Within each asset class, select a tab at the top of the page to access the data (as shown in Figure 1.3)
- If you move between the asset classes, the browser will display the current tab selected
- If a tab is not active for that given asset class, you will be redirected to the Summary tab

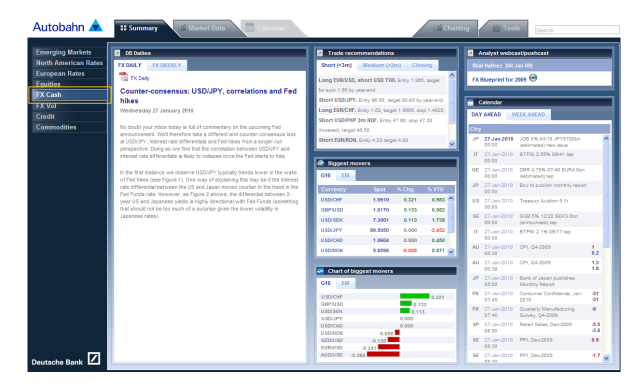

Fig. 1.2 – Accessing the Foreign Exchange Cash Summary page

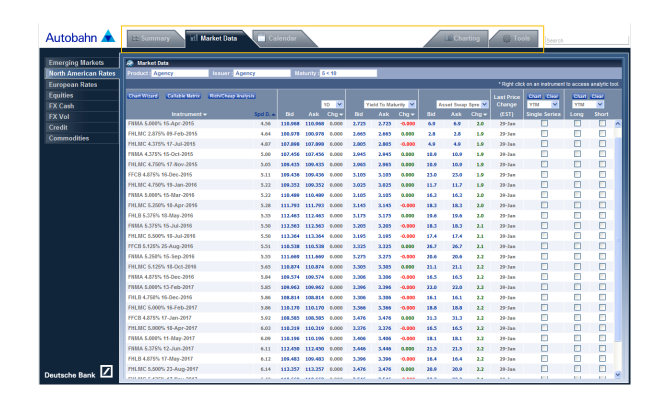

Fig. 1.3 - Navigating through the Asset class data specific tabs

# Summary

The Foreign Exchange Cash Summary page brings together core market information in a single display, including:

- DB Dailies access to the Foreign Exchange Daily and Weekly (see Figure 1.4)
- Trade recommendations regular research updates from our trading desks
- Analyst webcast/pushcast our latest commentary from our key research strategists
- Biggest movers separate tabs contain the G10 and Emerging Market currency biggest movers, by performance Click on a spot rate to produce a time series chart
- Calendar view the latest events in terms of the Day or Week Ahead Dates appear in bold to illustrate the first event for that date
- Chart of biggest movers colour coded to show you the the largest risers and fallers

Select a row to view a time series chart of the spot mid rate for that currency pair - Specials – Access the latest research

reports and select the Archive button to launch previous editions

#### Deutsche Bank 🔽 North America United St 27 January 2010 Periodical FX Daily: The New York View Adam Boyto Counter-consensus: USD/JPY, Markets Research trategist 1) 212 250-8646 correlations and Fed hikes ad (EST) 27 SEK GBP DEU DEU DEU DEU USD USD 03:30 03:30 04:30 interest rate differentials and Fed hik we find that the correlation betw s is likely to collapse once the Fed sta om a long USD/JPY Global 10:00 10:00 US and the US and Jay , as Figure 2 sh 14:15 15:00 18:50 18:50 18:50 USD NZD JPY JPY JPY ise giv Retai Putting the te Id suggest that there is either a limited correl rest rate differentials; or that the correlation be differentials falls once the Fed hikes. As Figu differentials falls and 2002 there v rentials. That said, nd 0.2 to -0.2) as t n late 2002 there was a 1.2 to 40.2) as the rest ended to be a solidly if the 2002 there has tended to be a solidly if and interest rate differentials; but looking at correlation collapsed once the Fed started and an another solid solid some interesting parallels between now and rates are concerned. Namely in 2004 the corr was quite high and the Funds rate was exand 2004 as

Fig. 1.4 - Accessing the Foreign Exchange Daily from the Summary page

### Market Data

The Market Data dashboard displays our latest prices and forward implied yields.

- Select the Foreign Exchange Cash Market Data tab
- Choose the Geography and Currency that you wish to monitor (see Figure 1.5)
- Select any active field (in blue) to plot a time series chart of the data
- See the Tools section for more details on creating charts using the Chart Wizard or saving to MyCharts
- Right click on an instrument to access the analytical tools
- Refer to the Tools section for more details

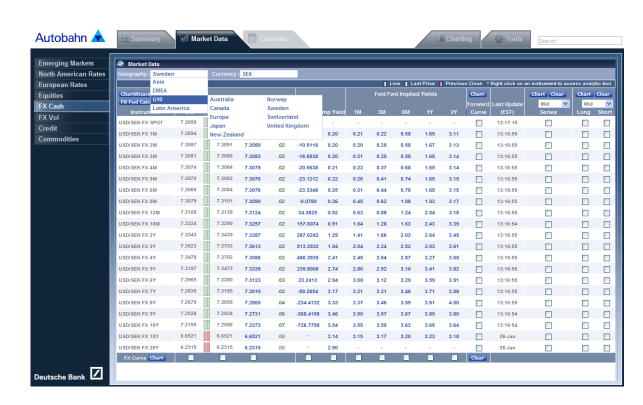

Fig. 1.5 – The Commodities Market Data Overview page

# Market Data continued

- Select up to 4 instruments in the Single
- Series column and then click the Chart button at the top of the column to create a time series chart
- Plot an Foreign Exchange Curve chart by selecting the relevant column option at the foot of the dashboard
- Check the box and click on the Foreign Exchange CurveChart icon to produce the chart (see Figure 1.6)
- Select a Forward Curve and then press the Chart icon at the top of the column to plot the details
- Create a chart by selecting from the Long and Short instrument columns using the following permutations:
  - One Long and one Short,
  - Two Longs and one Short, or,
  - One Long and two Short
- Access the Foreign Exchange Fwd Calculator using the link at the top of the dashboard

Refer to the Tools section for more information on the Market Data Analytical tools.

# Cutobah R Image lange Image lange Image

Fig 1.6- Plotting an Foreign Exchange Curve Chart from the Bid prices

#### Calendar

The Foreign Exchange Cash multi-day view Calendar, displays economic events by Day, Week or Month.

To access the events:

- Select the Calendar tab within the Foreign Exchange Cash asset class (see Figure 1.7)
- Select your viewing mode e.g. Day, Week or Month.
- To navigate forwards and backwards use
- the < or > icons
  In the Week or Month mode, if you have used the links to move forwards or backwards, use the Today button to revert back to the latest view
- Select the region from the drop down menu
- Event times are localised to your current time zone
- Further comments, if available, can be accessed by selecting the event
- The data is colour coded as follows:
  - Prior previously published data
  - DB Forecast
  - Actual
- Perform a search of the results using the Find field

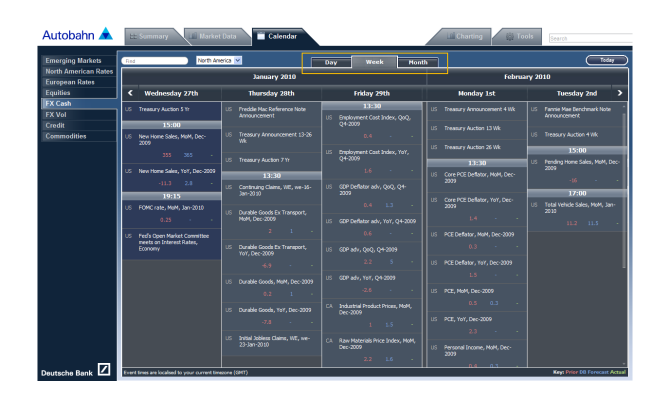

Fig. 1.7 - The Foreign Exchange Cash Calendar weekly view

# Charting

Insight Charting functionality provides you with a whole suite of charting tools to accommodate a range of graphical requirements.

#### Creating a chart from the Selector menu

- Select the Charting tab
- In the Selector window, choose the asset class
- Select the Product/Issuer/Currency type, as appropriate
  - The Selector illustrates your chosen categories at the top of the window (see Figure 1.8)
  - If you wish to go back to a previous category, simply click on the heading from the summary view at the top of the window
- From the Instrument panel, select the details
   If you select more than one instrument, click the Add to Basket icon
  - Alternatively, select Plot Wizard at this stage to go straight to the chart
- Beside each instrument in the Basket, you can select the data series to be plotted, alter the configuration (left or right axis) and determine whether to remove or show it in the resulting chart (see Figure 1.9)
- Press Plot Basket

Figure 1.10 shows the resulting chart which can be annotated, downloaded to Excel, copied and pasted to another application, printed, emailed or you can elect to view the data points (in a summary window). To revise the instruments selected in the chart, simply select the View Selector button or overtype the information.

#### Creating a chart without using the Selector

- In the Selector tab, enter the search details in the
- Series section (see Figure 1.11)

   For example, if you wish to find EUR/USD rates, type eurusd in the Series field and the system will find the associated instruments

For more information on charting, refer to the Insight Charting User Guide.

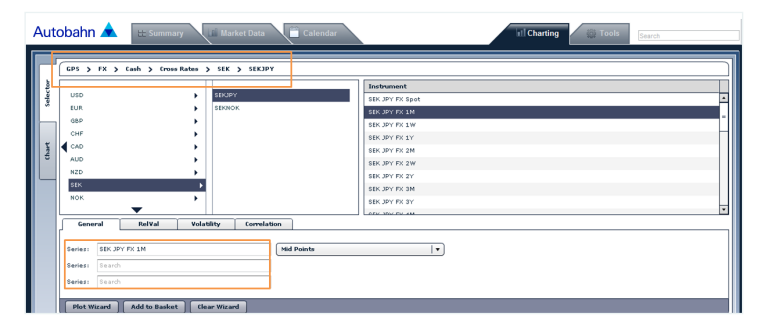

Fig 1.8 – The Charting Selector view

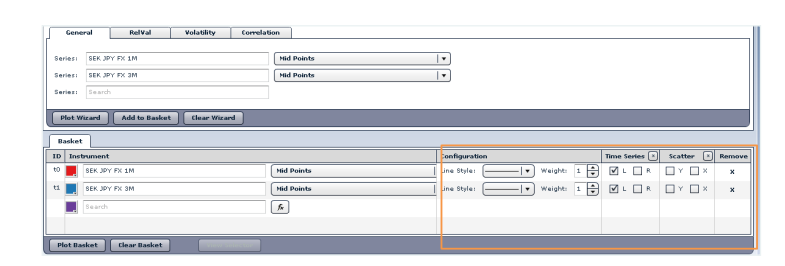

Fig. 1.9 - Configuring the chart settings

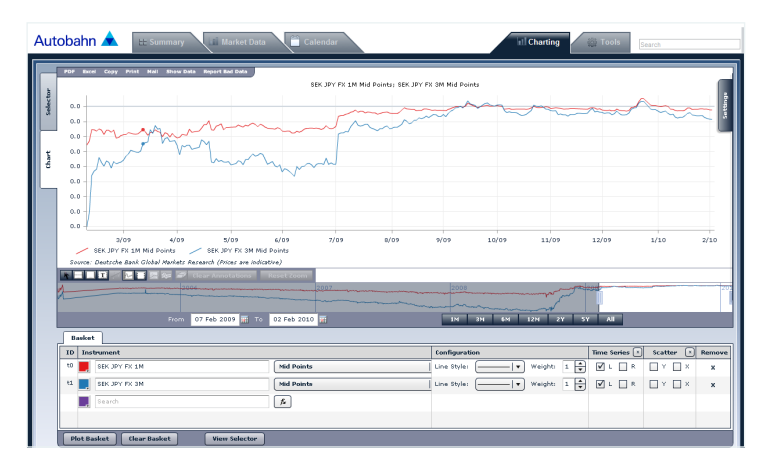

Fig. 1.10 - Viewing the resulting chart

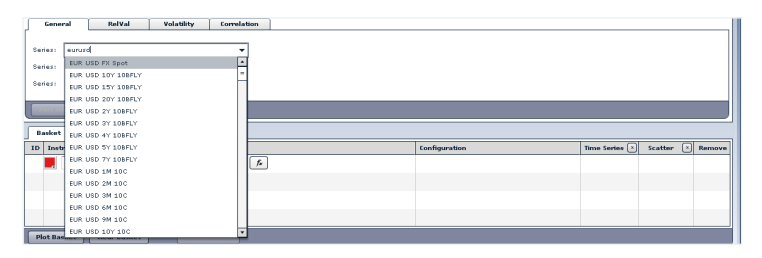

Fig. 1.11 - Performing a search for contracts in the Series field

# Universal tools

#### **Chart Wizards**

Add up to 10 instruments and generate time series charts using the Chart Wizard

- Right-click on an instrument within the Market Data pages to store the details to the wizard, where you can chart them at a later time (during your current browser session). See Figure 1.12
- Adjust the chart period, elect to plot a scatter chart and revise the attributes within the Chart Wizard
- For your convenience, you can also use the Add Function option which allows you to build your own formulae
- To build a function, select the Add Function option within the Chart Wizard (this will launch a new row)
- Select the Build icon (see Figure 1.13)
- In the Function Builder window, choose the data series e.g. Spread, Moving Average etc Select the instrument from the
- TimeSeries option and enter any additional details e.g. number of days for a Bollinger Band (see Figure 1.14)
- Press OK. The function is then displayed for you this can be used as a shortcut, the next time you want to build a similar query (see Figure 1.15) Select Generate Chart

#### My Charts

Charts can be saved and stored to existing product pages or your own pages.

- Print a PDF report of your charts from the My Charts Page or, elect to have an email report sent to you each day or weekly (at market close)
- Create a chart
- Select the Add to My Charts icon in the chart window
- Choose the Add to Page option from the drop down menu or, select Create New Page
   Enter the Chart name
- Navigate to the My Charts page
- Use the drop down menu to load the required Chart Page

| Autobahn 🛦                                                                        | tt Summary                                                                                           | ill Market Data                                                                                    |                                                          | alendar                         |                                                  |                                           |                                      |                                           |                                      |                                           | Chart                                | ing                                      | 💮 Tools                                                              | Search                                                |                                    |                             |
|-----------------------------------------------------------------------------------|----------------------------------------------------------------------------------------------------|----------------------------------------------------------------------------------------------------|----------------------------------------------------------|---------------------------------|--------------------------------------------------|-------------------------------------------|--------------------------------------|-------------------------------------------|--------------------------------------|-------------------------------------------|--------------------------------------|------------------------------------------|----------------------------------------------------------------------|-------------------------------------------------------|------------------------------------|-----------------------------|
| Emerging Markets<br>North American Rates<br>European Rates<br>Equities<br>FX Cash | Market Data<br>Geography : Sweden<br>Chartwizard<br>FX Pud Calculator<br>Instrument                  | Gurrenc<br>Bid Ask                                                                                 | r: SEK<br>Mid                                            | 1D 💌<br>Cha                     | Points                                           | mp Yield                                  | 1M                                   | Fwd Fw                                    | ive   La<br>rd Implie<br>6M          | t Price  <br>1 Yields<br>1 Y              | Previou<br>2Y                        | s Close *1<br>Charts<br>Forward<br>Curve | light click on J<br>Last Update<br>(EST)                             | in instrument to ac<br>Chart Clear<br>Mid V<br>Series | ooss analy<br>Chart<br>Mid<br>Long | tie teol.<br>Clear<br>Short |
| FX Vol<br>Credit<br>Commodities                                                   | USD/SEK FX SPOT<br>USD/SEK FX 1M<br>USD/SEK FX 2M<br>USD/SEK FX 3M<br>USD/SEK FX 4M<br>USD/SEK FX 4M | 7.2911 7.2963<br>7.2942 7.2944<br>7.2936 7.2940<br>7.2930 7.2935<br>7.2924 7.2934<br>7.2930 7.2935 | 7 2943<br>7 2938<br>7 2938<br>7 2938<br>7 2933<br>7 2929 | .00<br>.00<br>.00<br>.00<br>.00 | -<br>-0.3367<br>-14.4786<br>-18.1898<br>-19.1998 | -<br>0.21<br>0.22<br>0.21<br>0.22<br>0.23 | 0.22<br>0.21<br>0.22<br>0.24<br>0.27 | -<br>0.23<br>0.27<br>0.30<br>0.38<br>0.43 | 0.60<br>0.60<br>0.60<br>0.70<br>0.75 | -<br>1.67<br>1.69<br>1.70<br>1.71<br>1.71 | 3.08<br>3.09<br>3.10<br>3.11<br>3.11 |                                          | 14:59:57<br>14:58:57<br>14:58:57<br>14:58:57<br>14:58:57<br>14:58:57 |                                                       |                                    |                             |
|                                                                                   | USD/SEK FX 6M<br>USD/SEK FX 9M<br>USD/SEK FX 12M<br>USD/SEK FX 18M                                   | 7.2 Gurve Analyze<br>7.2 Add To Market<br>7.2945 7.2975<br>7.3030 7.3056                           | r<br>Monitor<br>7.2960<br>7.3063                         | 00.<br>00.<br>00.               | -20.6232<br>-8.2766<br>12.8268<br>115.8418       | 0.26<br>0.38<br>0.53<br>0.92              | 0.33<br>0.46<br>0.65<br>1.05         | 0.45<br>0.63<br>0.90<br>1.30              | 0.79<br>1.09<br>1.25<br>1.65         | 1.71<br>1.95<br>2.07<br>2.44              | 3.12<br>3.13<br>3.14<br>3.33         |                                          | 14:50:57<br>14:58:57<br>14:58:57<br>14:58:57                         |                                                       |                                    |                             |

Fig. 1.12 – Accessing the Chart Wizard from the right click menu in a Market Data product page

| 🛹 Chart V    | Wizard                                          |              |             |                           |             |          |      |
|--------------|-------------------------------------------------|--------------|-------------|---------------------------|-------------|----------|------|
| SERIES       | IN STRUMENT NAME OR FUNCTION<br>Remove All Rows | ATTRIBUTE    | TIME SERIES | SCATTER CHART             | ACTIONS     | CHART PE | RIOD |
| Save As      | Load / Delete                                   |              | Chart Axis  | Y X None                  |             | 1 Year   | *    |
| t0           | USD/SEK FX 5M                                   | Mid 💙        | 🗹 L 🔽       | $\circ \circ \circ$       | Remove Copy |          |      |
| t1           | USD/SEK FX 6Y                                   | Mid 💉        | 🖌 🖌         | $\circ \circ \circ$       | Remove Copy |          |      |
| f2           |                                                 | Build        | 🖌 🔽         | $\bigcirc \bigcirc \odot$ | Remove Copy |          |      |
| Add Function | Relval Chart                                    | Generate Cha | t           |                           |             | Close    |      |

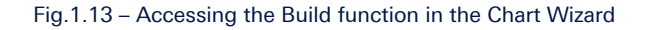

| Function                  | Moving Average    |           |
|---------------------------|-------------------|-----------|
| TimeSeries                | USD/SEK FX 5M Mid |           |
| Moving Average Period     | 20 (da            | iys)      |
| Show Function Description |                   |           |
|                           |                   | OK Cancel |

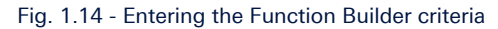

| 🛹 Chart Wizard |                                                |              |                      |                                  |             |          |       |
|----------------|------------------------------------------------|--------------|----------------------|----------------------------------|-------------|----------|-------|
| SERIES         | INSTRUMENT NAME OR FUNCTION<br>Remove All Rows | ATTRIBUTE    | TIME SERIES<br>Clear | SCATTER CHART                    |             | CHART PI | ERIOD |
| Save As        | Load / Delete                                  |              | Chart Axis           | Y X None                         |             | 1 Year   | ~     |
| tO             | USD/SEK FX 5M                                  | Mid 💙        | V L V                | $\bigcirc$ $\bigcirc$ $\bigcirc$ | Remove Copy |          |       |
| t1             | USD/SEK FX 6Y                                  | Mid 💌        | V L V                | $\circ \circ \circ$              | Remove Copy |          |       |
| f2             | mvavg(t0,20)                                   | Build        | V L V                | $\circ \circ \circ$              | Remove Copy |          |       |
| Add Function   | Relval Chart                                   | Generate Cha | rt                   |                                  |             | Close    |       |

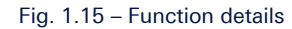

- Charts can be dragged and dropped to different locations on the page (ensure that you select Save
   Layout to store the configuration)
- Click the Print to PDF icon to create a report
   Alternatively, to receive the chart reports via
- Alternatively, to receive the chart reports via email:
   Select E Mail Settings from the manu (see Fig
- Select E-Mail Settings from the menu (see Figure 1.16)
- In the MyCharts Package Content window, select the packages to be included in your report (and also the order in which they should appear)
- In the MyCharts Package E-Mail section, select the Send Email option and choose your frequency settings
- Finally, press Save Settings

The email chart reports will then be sent to you on the day selected at market close.

#### Market Data – Analytical Tools

The Foreign Exchange Cash Market Data dashboard contains further analytical tools which can be accessed by selecting an instrument and right clicking your mouse.

Curve Analyzer – facilitates the evaluation of term structures across the globe

- Select an instrument from the Market Data pages using the right mouse click
- The Curve Analyzer will default to the curve of that instrument
- Add more curves to the chart and adjust the plot configuration, as required
- Select the Save Plot icon to store your settings, which can be loaded at a later date or you can select the Add to My Charts function (see Figure 1.17)

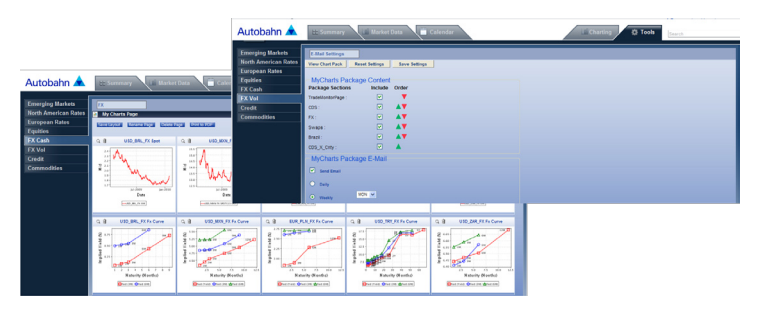

Fig. 1.16 - Selecting the MyCharts email settings

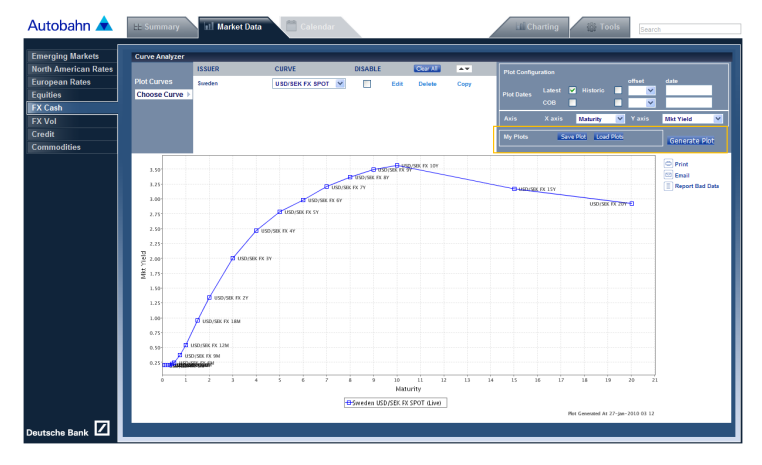

Fig. 1.17 Saving a Curve plot

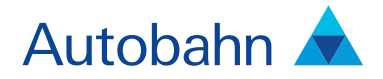

# Support desk numbers

| Europe<br>US<br>Asia Pacific | +44 (0) 207 547 3030<br>+1 (212) 250 8651<br>+65 6423 5660 |
|------------------------------|------------------------------------------------------------|
| Email                        | autobahn.support@db.com                                    |
| Web                          | http://autobahn.db.com                                     |

#### Disclaimer

This document is intended for discussion purposes only and does not create any legally binding obligations on the part of Deutsche Bank AG and/or its affiliates ("DB"). Without limitation, this document does not constitute an offer, an invitation to offer or a recommendation to enter into any transaction. When making an investment decision, you should rely solely on any specific final documentation relating to a transaction and not the summary contained herein. DB is not acting as your legal, financial, tax or accounting adviser or in any other fiduciary capacity with respect to any proposed transaction mentioned herein. This document does not constitute the provision of investment advice and is not intended to do so, but is intended to be general information. Any product(s) or proposed transaction (s) mentioned herein may not be appropriate for all investors and before entering into any transaction you should take steps to ensure that you fully understand the transaction and have made an independent assessment of the appropriateness of the transaction and types of financial instruments please go to www.globalmarkets.db.com/riskdisclosures. You should also consider seeking advice from your own advisers in making any assessment on the basis of this document. If you decide to enter into a transaction with DB, you do so in reliance on your own judgment. The information contained in this document is based on material we believe to be reliable, however, we do not represent that it is accurate, current, complete, or error free. Assumptions, estimates and opinions contained the due you decide the subject to additional are subject to calling functions within DB, and was not produced, reviewed or edited by the Research Department. Any opinions expressed herein may differ from the opinions ergange in transactions in a manner inconsistent with the views discussed herein. DB is and mark as a principal in the instruments (or related derivatives), discussed herein. DB anay as a subject to calling the oss or trading the proso

The distribution of this document and availability of these products and services in certain jurisdictions may be restricted by law. You may not distribute this document, in whole or in part, without our express written permission. DB SPECIFICALLY DISCLAIMS ALL LIABILITY FOR ANY DIRECT, INDIRECT, CONSEQUENTIAL OR OTHER LOSSES OR DAMAGES INCLUDING LOSS OF PROFITS INCURRED BY YOU OR ANY THIRD PARTY THAT MAY ARISE FROM ANY RELIANCE ON THIS DOCUMENT OR FOR THE RELIABILITY, ACCURACY, COMPLETENESS OR TIMELINESS THEREOF. DB is authorized under German Banking Law (competent authority: BaFin - Federal Financial Supervising Authority) and regulated by the Financial Services Authority for the conduct of UK business. In the US this document is approved and or distributed by Deutsche Bank Securities Inc., a member of the NYSE, FINRA, NFA and SIPC.